# Aloita tästä

## Tärkeitä asennustietoja

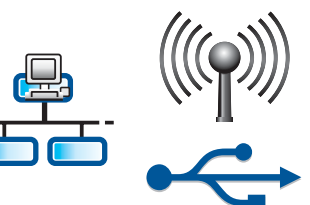

Kiinteän tai langattoman verkon käyttäjät: noudata tämän asennusoppaan ohjeita, jotta voit lisätä HP All-in-One -laitteen verkkoosi.

USB-kaapelin käyttäjät: asenna USB-kaapeli vasta vaiheessa A2.

## Poista kaikki teipit ja nosta näyttö

b

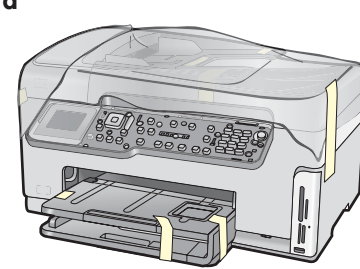

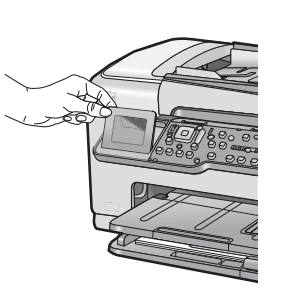

- **a** Poista kaikki teipit ja suojaava kalvo laitteen kannesta, etu- ja takaosasta sekä sivuilta.
- **b** Nosta värinäyttö ylös ja irrota suojaava kalvo. Voit säätää näytön parhaalle katselukorkeudelle.

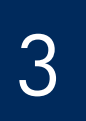

#### Tarkista varusteet

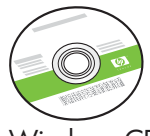

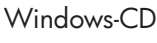

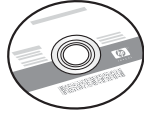

Mac-CD

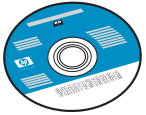

Käyttöopas-CD

Tämä CD-levy toimitetaan laitteen mukana maissa, joiden kielellä ei ole saatavana ohjelmistoon sisältyvää ohjetoimintoa.

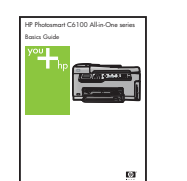

Peruskäyttöopas

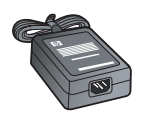

sovitin

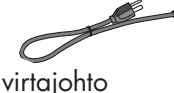

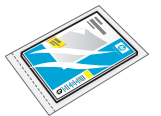

10 x 15 cm:n (4 x 6 tuuman) valokuvapaperi

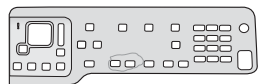

ohjauspaneelin ohjekaavain (voi olla valmiiksi kiinnitetty)

mustekasetit

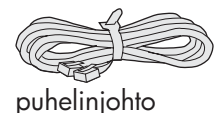

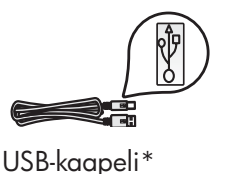

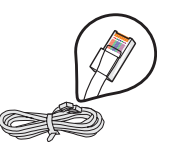

Ethernet-kaapeli\*

\* On ehkä ostettava erikseen.

Pakkauksen sisältö voi vaihdella.

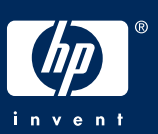

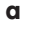

a

## Kiinnitä ohjauspaneelin ohjekaavain (jos ei paikallaan)

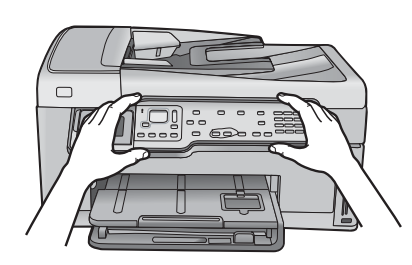

**a** Aseta ohjauspaneelin ohjekaavain laitteen painikkeiden päälle.

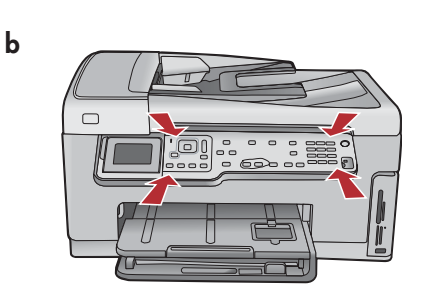

b Paina voimakkaasti ohjekaavaimen kaikkia reunoja, kunnes se napsahtaa paikoilleen. Varmista, että kaikki painikkeet menevät ohjekaavaimen reikien läpi.

## 5

## Aseta paperia alempaan lokeroon

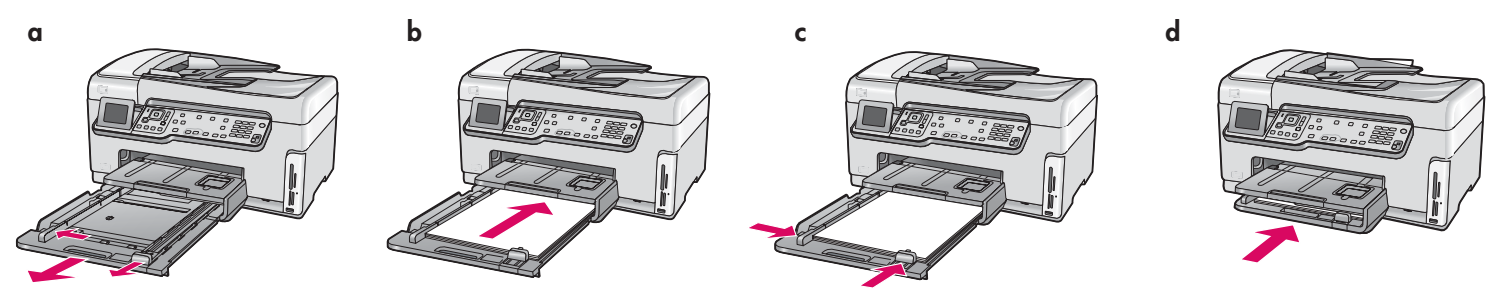

Aseta tavallista valkoista paperia alempaan paperilokeroon. Tavallista paperia tarvitaan kohdistamiseen.

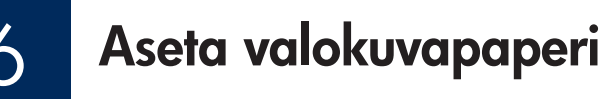

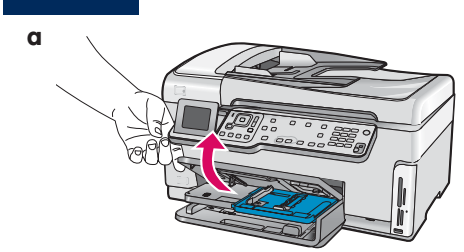

**a** Nosta tulostelokero.

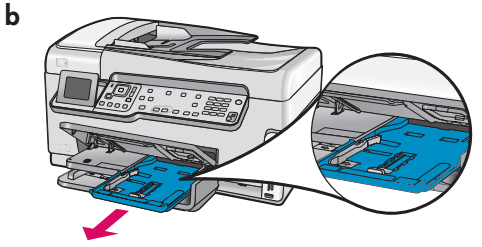

**b** Vedä valokuvalokero ulos.

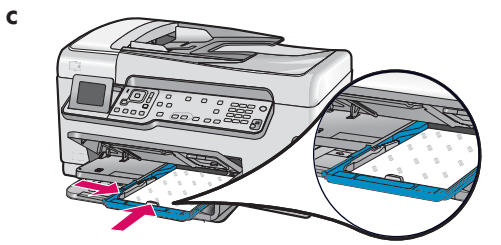

 Aseta näytepakkauksesta 10 x 15 cm:n (4 x 6 tuuman) kokoista valokuvapaperia valokuvalokeroon kiiltävä puoli alaspäin.

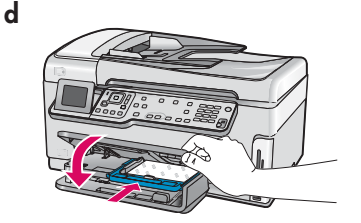

**d** Laske tulostelokero alas ja työnnä valokuvalokero paikalleen.

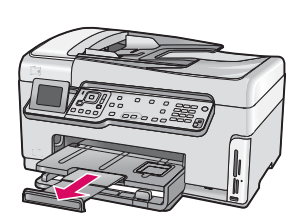

е

e Vedä tulostelokeron jatke ulos ja nosta paperipidäke ylös.

Vihje: jos paperissa on repäisynauha, aseta paperi lokeroon niin, että repäisynauha on itseäsi kohti.

## Liitä laitteen mukana toimitettu puhelinjohto

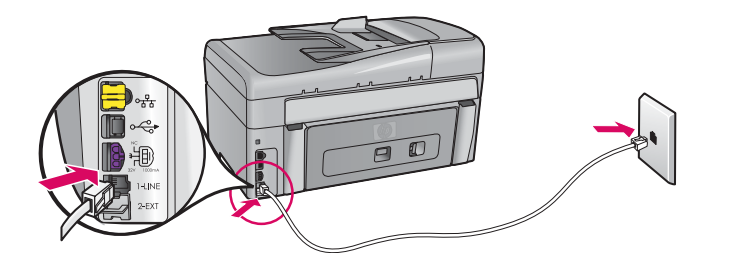

Liitä laitteen mukana toimitetun puhelinjohdon toinen pää porttiin, jossa lukee **1-LINE**, ja toinen pää pistorasiaan.

Peruskäyttöoppaassa on oman puhelinjohdon käyttöä ja muita faksiasetuksia koskevia ohjeita.

### Liitä virtajohto sovittimeen

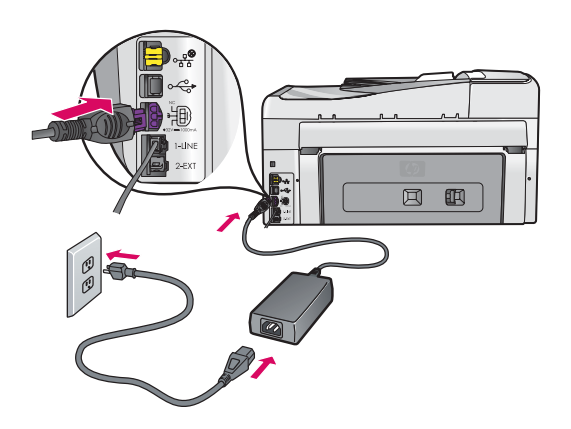

Paina Virta-painiketta

**USB-kaapelin käyttäjät:** asenna USB-kaapeli vasta, kun sinua pyydetään tekemään niin jäljempänä tässä oppaassa.

- **a** Kun olet painanut **Virta**-painiketta, odota kielen valintakehotetta.
- b Aseta näytön kieli valitsemalla haluamasi kieli nuolinäppäimillä ja vahvista valinta painamalla OKpainiketta. Valitse maa/alue nuolinäppäimillä ja vahvista valinta painamalla OK-painiketta.

10

α

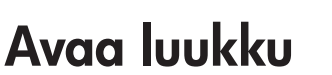

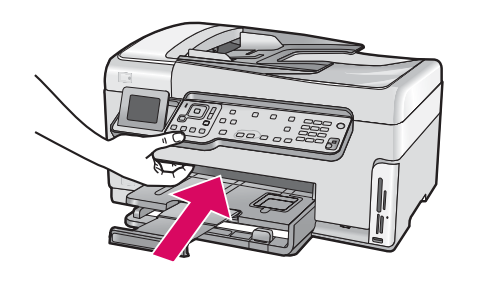

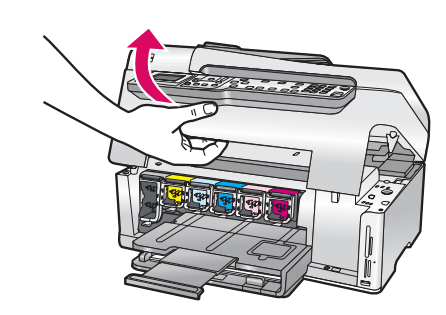

b

## Nosta laitteen sisäpuolella olevat salvat

b

a

b

С

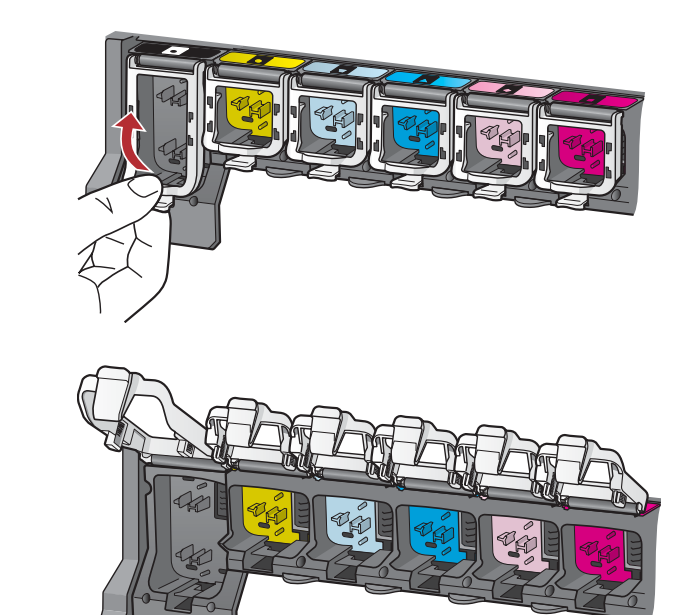

- **a** Avaa kukin salpa painamalla sitä alaosasta ja nosta salpa.
- **b** Nosta kaikki kuusi salpaa.

## Aseta kaikki kuusi mustekasettia paikoilleen

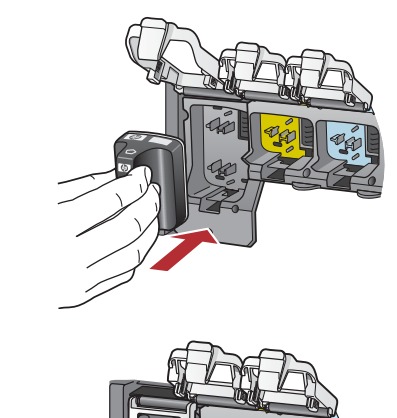

Tarkista, että mustekasetin väri ja malli vastaavat tulostuskasettivaunun väriä ja mallia.

- **a** Paina musta mustekasetti ensimmäiseen vasemmanpuoleiseen aukkoon. Sulje salpa.
- **b** Toista sama kaikkien mustekasettien kohdalla.
- c Varmista, että kaikki salvat ovat napakasti kiinni.

**Huomautus:** Käytä vain tulostimen mukana toimitettuja mustekasetteja. Näiden kasettien muste on kehitetty sopimaan yhteen tulostimen tulostuspääyksikön kanssa ensimmäisellä käyttökerralla.

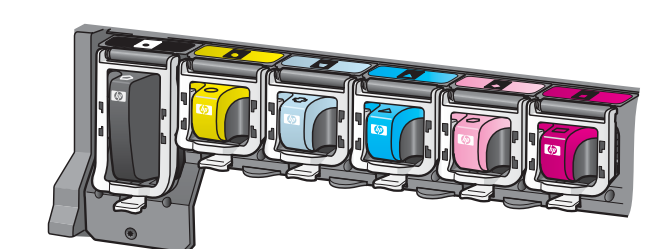

## 3 Sulje luukku ja toimi kehotteiden mukaan

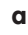

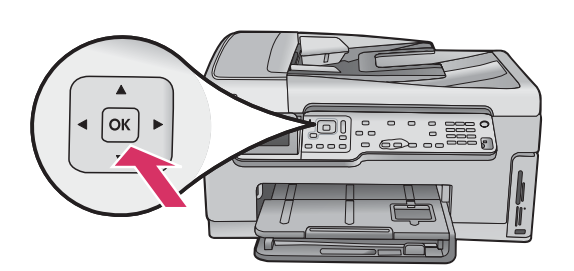

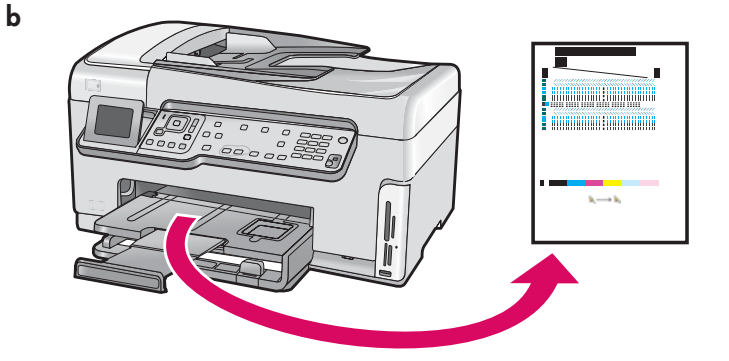

 Kun olet sulkenut luukun, näyttöön tulee kehote, jossa pyydetään asettamaan lokeroon tavallista valkoista paperia. Aseta lokeroon paperia ja aloita tulostus painamalla OKpainiketta.

Laite alustaa mustekasetit ja kohdistaa tulostimen. Tämä kestää noin viisi minuuttia.

VAROITUS: Älä irrota HP All-in-One -laitteen virtajohtoa tai katkaise laitteesta virtaa tänä aikana. Laitteesta saattaa kuulua ääniä.

**b** Kun kohdistussivu on tulostunut, tulostin on kohdistettu. Tarkista tila näytöstä ja paina sitten **OK**-painiketta. Kierrätä tai hävitä kohdistussivu.

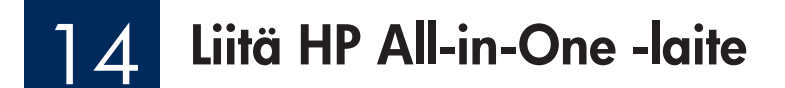

Seuraavalla sivulla on ohjeet HP All-in-One -laitteen liittämiseen tietokoneeseen tai verkkoon.

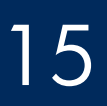

## Valitse YKSI yhteystyyppi (A, B tai C)

#### A: USB-liitäntä – älä kytke liitäntää vielä

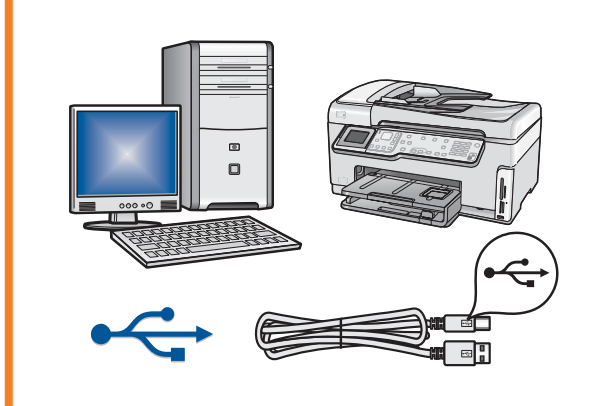

Käytä tätä yhteystyyppiä, jos haluat kytkeä HP All-in-One -laitteen suoraan tietokoneeseen. **(Asenna USB-kaapeli vasta vaiheessa A2.)** Tarvittavat varusteet: USB-kaapeli. **Jos käytät USB-liitäntää, katso ohjeet osasta A (sivulta 7)**.

#### B: Ethernet-verkko (kiinteä verkko)

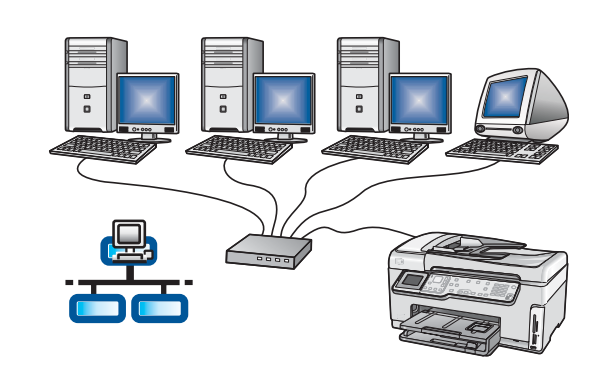

Käytä tätä yhteystyyppiä, jos haluat kytkeä HP All-in-One -laitteen verkkoon Ethernet-kaapelilla.

Tarvittavat varusteet: reititin ja Ethernet-kaapeli.

Jos käytät Ethernet-liitäntää, katso ohjeet osasta B (sivulta 9).

#### C: Langaton verkko

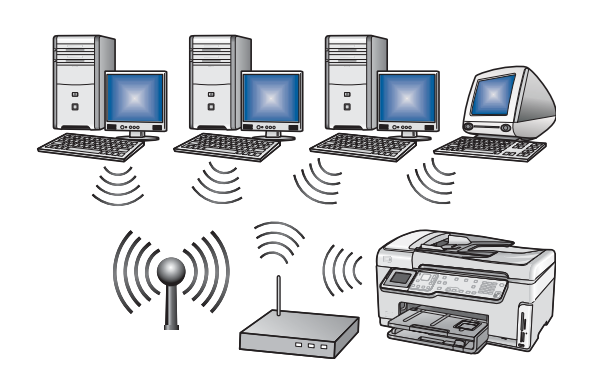

Käytä tätä yhteystyyppiä, jos haluat kytkeä HP All-in-One -laitteen verkkoon langattomasti (802.11 b tai g).

Tarvittavat varusteet: langaton reititin\*.

Jos käytät langatonta verkkoyhteyttä, katso ohjeet osasta C1 (sivulta 11).

\*Huomautus: jos sinulla ei ole langatonta reititintä, mutta haluat liittää kannettavan tietokoneen HP All-in-One -laitteeseen, katso ohjeita Peruskäyttöoppaan kohdasta Langattoman ad hoc -verkon määrittäminen.

#### Osa A: USB-liitäntä

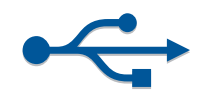

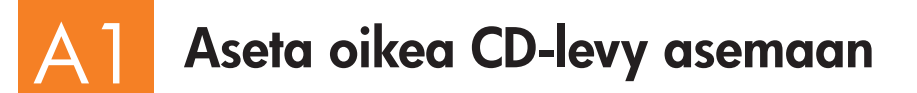

#### Windows-käyttäjät:

- **a** Kytke tietokoneeseen virta, kirjaudu tarvittaessa järjestelmään ja odota, kunnes työpöytä tulee näyttöön.
- **b** Aseta HP All-in-One -laitteen **Windows**-CD-levy CD-asemaan.

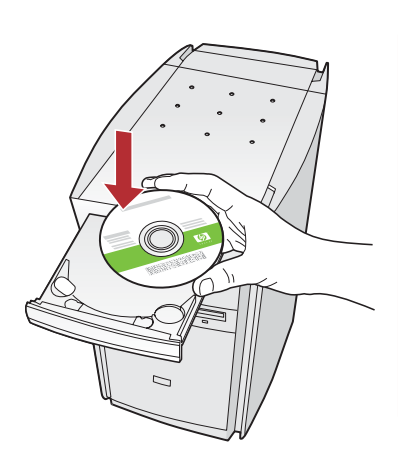

Huomautus: jos aloitusikkuna ei tule näyttöön, kaksoisnapsauta ensin Oma tietokone -kuvaketta, sitten CDaseman kuvaketta, jossa on HP-logo, ja lopuksi setup.exe-tiedostoa.

#### Macintosh-käyttäjät:

**a** Kytke tietokoneeseen virta, kirjaudu tarvittaessa järjestelmään ja odota, kunnes työpöytä tulee näyttöön.

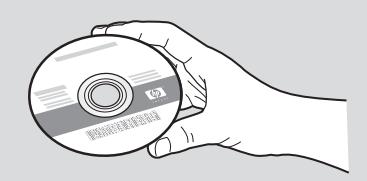

- **b** Ota esiin HP All-in-One -laitteen **MAC**-CD-levy.
- **c** Jatka seuraavalle sivulle.
- c Asenna ohjelmisto noudattamalla näytössä näkyviä ohjeita.
- d Valitse Yhteystyyppi-ikkunasta Suoraan tähän tietokoneeseen -vaihtoehto.
- e Jatka seuraavalle sivulle.

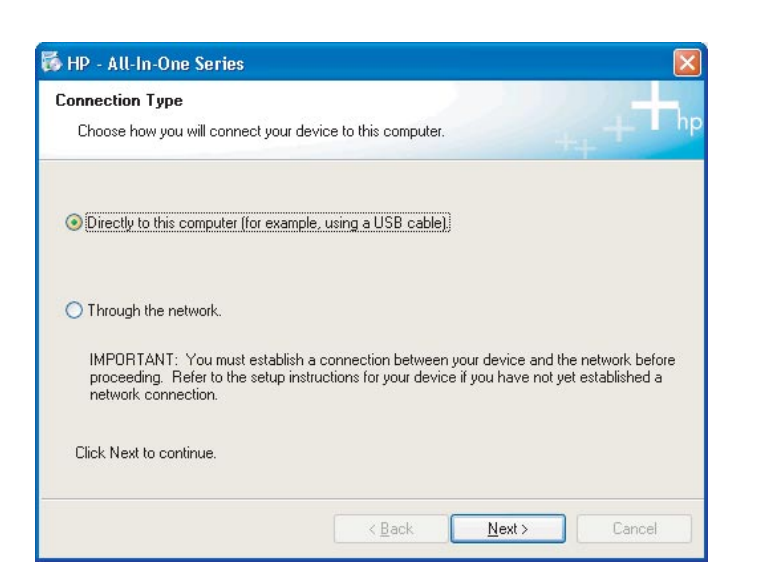

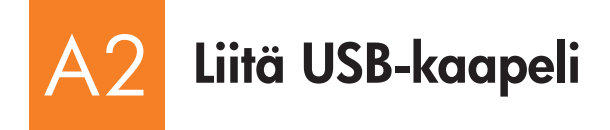

#### Windows-käyttäjät:

 Noudata näyttöön tulevia ohjeita, kunnes näyttöön tulee kehote, jossa sinua pyydetään asentamaan USBkaapeli. (Tämä voi kestää muutaman minuutin.)

Kun kehote tulee näyttöön, liitä USB-kaapeli HP All-in-One -laitteen takana olevaan USB-porttiin ja sitten **johonkin tietokoneen USB-porttiin**.

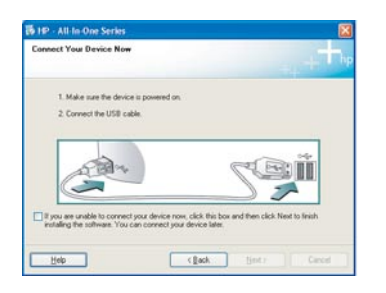

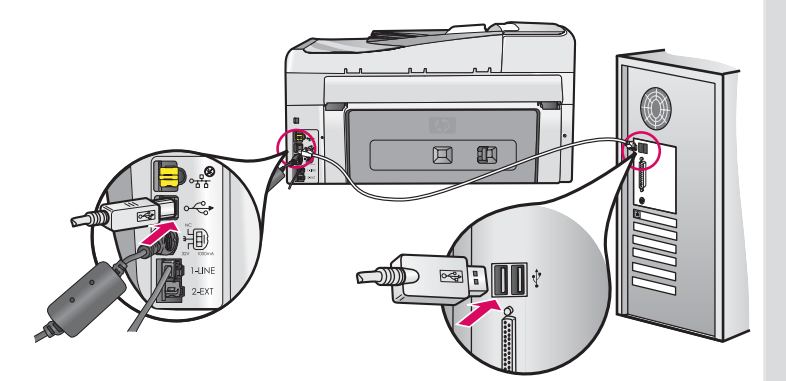

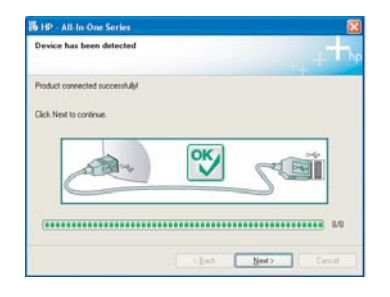

**b** Viimeistele ohjelmiston asennus noudattamalla näytössä näkyviä ohjeita.

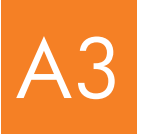

# Onneksi olkoon! Siirry tämän asennusoppaan vaiheeseen 18.

#### Macintosh-käyttäjät:

**a** Kytke USB-kaapeli tietokoneesta laitteen takana olevaan USB-porttiin.

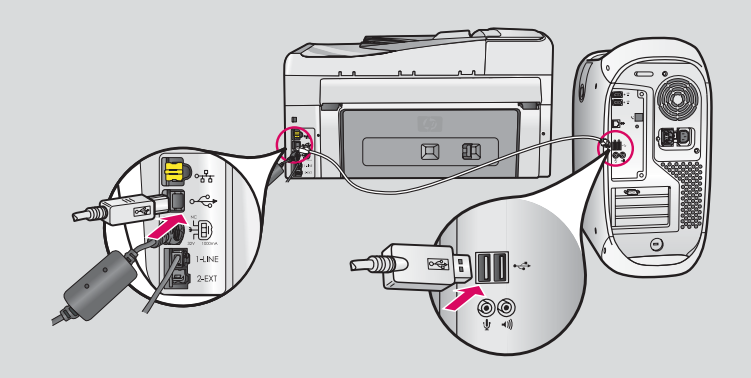

- **b** Kaksoisosoita **HP All-in-One installer** -symbolia.
- c Varmista, että käyt läpi kaikki näytöt (myös Setup Assistant [Käyttöönottoapuri] -näytöt).

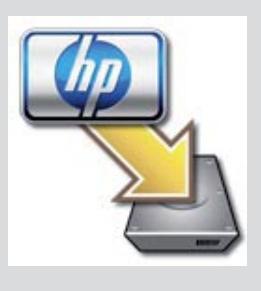

| Introduction                                         |                                                               | 1                                                                      | 0                |
|------------------------------------------------------|---------------------------------------------------------------|------------------------------------------------------------------------|------------------|
| Use the HP All-I<br>your HP All-In-O                 | n-One Setup Assi<br>Ine device.                               | stant to configure                                                     |                  |
| The HP All-In-O<br>information ab<br>information. Th | ne Setup Assistar<br>out your system a<br>is information will | it will gather importa<br>nd collect your perso<br>be used by the Setu | nt<br>Inal<br>Ip |
| Assistant to se<br>the bundled so                    | tup the selected ftware.                                      | IP All-In-One device                                                   | and              |

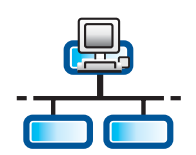

B

b

d

## Liitä Ethernet-kaapeli

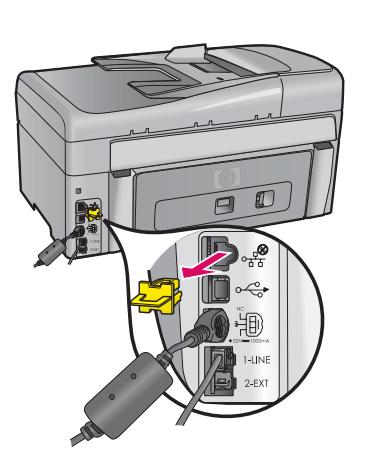

- **a** Ota esille Ethernet-kaapeli, jonka olet ehkä hankkinut erikseen.
- **b** Irrota keltainen suojus laitteen takaa.
- c Kytke Ethernet-kaapelin toinen pää laitteen takana olevaan Ethernetporttiin.
- d Kytke Ethernet-kaapelin toinen pää reitittimeen.

**Tärkeää:** Tietokoneesi ja HP All-in-One -laitteen on oltava samassa toimivassa verkossa.

Jos käytät DSL:ää tai kaapelimodeemia, varmista, ettet kytke Ethernetkaapelia HP All-in-One -laitteesta kaapelimodeemiin. Kytke se vain reitittimeen.

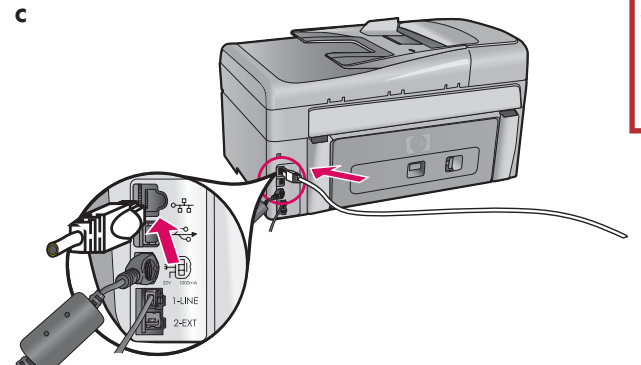

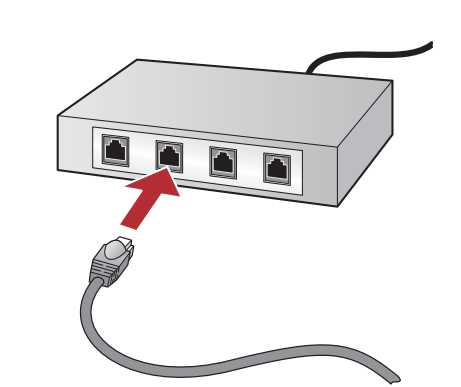

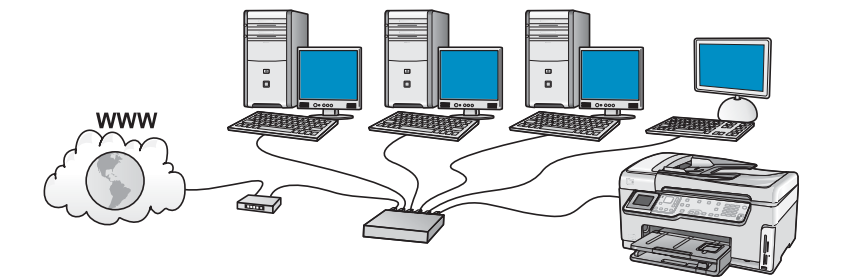

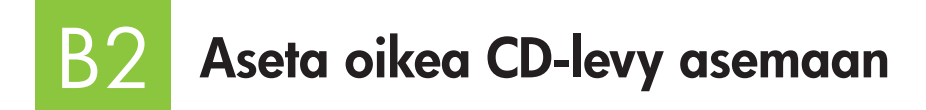

#### Windows-käyttäjät:

- Kytke tietokoneeseen virta, kirjaudu tarvittaessa järjestelmään ja odota, kunnes työpöytä tulee näyttöön.
- **b** Aseta HP All-in-One -laitteen **Windows**-CD-levy CD-asemaan.

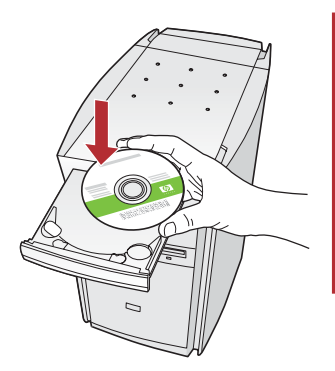

Huomautus: jos aloitusikkuna ei tule näyttöön, kaksoisnapsauta ensin Oma tietokone -kuvaketta, sitten CD-aseman kuvaketta, jossa on HP-logo ja lopuksi setup.exe-tiedostoa.

- c Asenna ohjelmisto noudattamalla näytössä näkyviä ohjeita.
- **d** Valitse **Yhteystyyppi**-ikkunasta **Verkon kautta** -vaihtoehto. Noudata näyttöön tulevia ohjeita.

| to this computer.                                                                                            | 45                                                                                                    |
|----------------------------------------------------------------------------------------------------|----------------------------------------------------------------------------------------------------|
| ing a USB cable).                                                                                            |                                                                                                    |
|                                                                                                    |                                                                                                    |
| nnection between your device and the network before<br>one for your device if you have not yet established a |                                                                                                    |
|                                                                                                    |                                                                                                    |
|                                                                                                    | to this computer<br>ing a USB cable)<br>mention between your device and the relevant before<br>met for your device if you have not yiel established a |

- e Palomuuriohjelmistosi voi varoittaa, että HP-ohjelmisto yrittää muodostaa yhteyttä verkkoosi. Vastaa näihin varoituksiin siten, että yhteys sallitaan aina. Jatka sen jälkeen HP-ohjelmiston asennusta.
- f Jatka seuraavalle sivulle.

**Ongelmatapauksissa:** Virustorjunta- ja vakoiluohjelmientorjuntasovellukset voivat estää ohjelmiston asentamisen, minkä vuoksi ne on ehkä poistettava käytöstä. Ota ne jälleen käyttöön asennuksen jälkeen.

#### Macintosh-käyttäjät:

**a** Kytke tietokoneeseen virta, kirjaudu tarvittaessa järjestelmään ja odota, kunnes työpöytä tulee näyttöön.

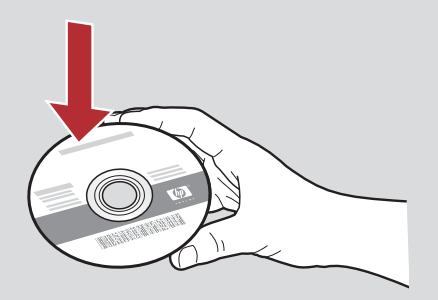

- b Aseta HP All-in-One -laitteen MAC-CD-levy.
- c Kaksoisosoita HP All-in-One installer -symbolia.

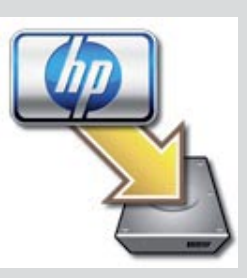

**d** Varmista, että käyt läpi kaikki näytöt (myös Setup Assistant [Käyttöönottoapuri] -näytöt). Jos haluat asentaa ohjelmiston muihin tietokoneisiin, siirry sivulle 14.

| Introduction                                         |                                                                | 4                                       |
|------------------------------------------------------|----------------------------------------------------------------|-----------------------------------------|
| Use the HP All-Ir<br>your HP All-In-C                | n-One Setup Assistant<br>One device.                           | to configure                            |
| The HP All-In-O<br>information abo                   | ne Setup Assistant will<br>out your system and co              | gather important<br>llect your personal |
| information. In<br>Assistant to se<br>the bundled so | is information will be u<br>tup the selected HP All<br>ftware. | sed by the Setup<br>I-In-One device and |

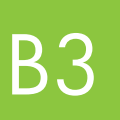

Onneksi olkoon! Siirry tämän asennusoppaan vaiheeseen 16.

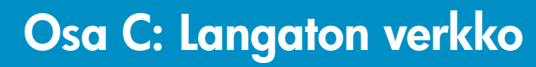

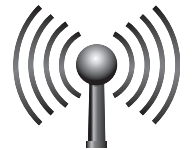

# C1

## Valitse YKSI langattoman verkon asennusvaihtoehto (A tai B)

Voit kytkeä HP All-in-One -laitteen langattomaan verkkoon kahdella tavalla. Valitse jompikumpi tapa:

- Jos olet **varma**, että verkko on alun perin määritetty SecureEasySetup-sovelluksen avulla, siirry kohtaan **Vaihtoehto A: SecureEasySetup** osassa C2 alla.
- Jos et ole varma, siirry kohtaan Vaihtoehto B: tyypillinen langaton asennus (suositeltava) osassa C2, joka on seuraavalla sivulla.

 Vihje: jos et voi muodostaa langatonta verkkoyhteyttä HP-laitteeseen, voit muodostaa yhteyden verkkoon Ethernet-kaapelin avulla tai voit muodostaa yhteyden suoraan tietokoneeseen USB-kaapelin avulla.

## 2 Muodosta langaton yhteys

### Vaihtoehto A: SecureEasySetup

**Vaatimukset:** Sinulla on oltava langaton reititin, joka tukee SecureEasySetup-asennusta. **TÄRKEÄÄ:** Käytä tätä menetelmää vain, jos olet aiemmin määrittänyt verkon asetukset SecureEasySetupin avulla. Muussa tapauksessa verkon asetukset nollautuvat.

- Aseta langaton reititin SecureEasySetup-tilaan. Tämä edellyttää usein langattoman reitittimen jonkin painikkeen painamista.
  TÄRKEÄÄ: Sinun on ehkä tehtävä seuraava vaihe tietyn ajan kuluessa sen jälkeen, kun olet asettanut langattoman reitittimen SecureEasySetup-tilaan. Lisätietoja SecureEasySetup-asennuksesta on langattoman reitittimen mukana toimitetuissa ohjeissa.
- **b** Paina HP All-in-One -laitteen **Asetukset**-painiketta.
- c Paina ▼-painiketta, kunnes Verkko korostuu, ja paina sitten OK-painiketta. Verkkovalikko avautuu.
- d Valitse Langaton asennustoiminto painamalla ▼-painiketta ja paina sitten OK-painiketta. Laite havaitsee verkon automaattisesti, ja langaton verkkoyhteys muodostuu.

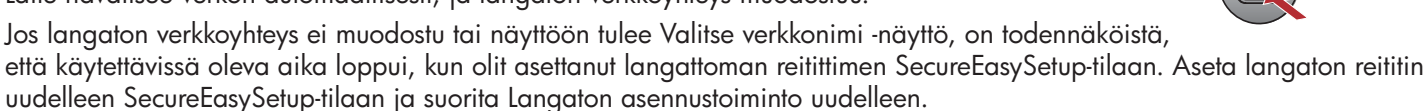

e Suorita verkon asennus loppuun noudattamalla näytössä olevia ohjeita. Jos yhteys toimii, siirry vaiheeseen C3.

Jos yhteyden luominen verkkoon ei onnistu, katso ohjeita Peruskäyttöoppaasta.

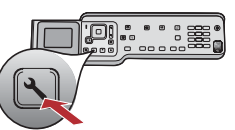

### Vaihtoehto B: tyypillinen langaton asennus (suositeltava)

**a** Etsi langattoman reitittimen asetukset ja kirjoita ne muistiin. Verkkonimi (eli SSID):\_\_\_\_\_

WEP-avain/WPA-salasana (tarvittaessa):\_\_\_

**TÄRKEÄÄ:** Jos et tiedä näitä tietoja, et voi jatkaa langatonta asennusta. Saat tarvittavat tiedot langattoman reitittimen oppaista, reitittimen valmistajalta tai langattoman verkon asentaneelta henkilöltä. Valitettavasti HP ei pysty vastaamaan kysymyksiin, jotka koskevat langatonta reititintä tai verkkoa, kuten verkkonimeä, WEP-avainta tai WPA-salasanaa.

- **b** Paina HP All-in-One -laitteen **Asetukset**-painiketta.
- c Paina ▼-painiketta, kunnes Verkko korostuu, ja paina sitten OK-painiketta. Verkkovalikko avautuu.
- d Valitse Langaton asennustoiminto painamalla ▼-painiketta ja paina sitten OK-painiketta.
- Hetken kuluttua näyttöön tulee löydettyjen verkkojen luettelo. Parhaalla signaalilla varustettu verkko näkyy ensimmäisenä.
- e Toimi jollakin seuraavista tavoista:
  - Valitse aiemmin muistiin merkityn verkon nimi painamalla ▼-painiketta ja paina sitten **OK**-painiketta.
  - Jos muistiin merkityn verkon nimeä ei näy luettelossa, voit syöttää sen manuaalisesti. Valitse ▼-painiketta painamalla **Syötä uusi verkkonimi (SSID)** ja paina sitten **OK**-painiketta. Katso näppäimistövihjeet, jotta voit syöttää tekstiä.
- f Jos verkossa käytetään suojausta, näyttöön tulee kehote, jossa pyydetään ilmoittamaan WEP-avain tai WPA-salasana. Molemmissa suuret ja pienet kirjaimet ovat merkitseviä. Kirjoita WEP-avain tai WPA-salasana. Katso näppäimistövihjeet, jotta voit syöttää tekstiä.

Jos WEP-avain tai WPA-salasana ei kelpaa, katso ohjeita sivun 15 kohdasta Verkon vianmääritys.

Huomautus: jos reititin antaa 4 WEP-avainta, käytä niistä ensimmäistä.

g Tee verkon asennus valmiiksi noudattamalla näytön kehotteita. Jos yhteys toimii, siirry vaiheeseen C3.

#### Näppäimistövihjeitä:

Valinta: valitse nuolinäppäimillä ja paina sitten **OK**-painiketta. Virheet: valitse **Tyhjennä**. Vihje: jos **Tyhjennä**-painike ei tule näkyviin, valitse **abc**, jotta saat sen näyttöön. Pienet kirjaimet: valitse **abc**.

Numerot: valitse **123**.

Valmis: valitse Valmis ja paina sitten OK-painiketta.

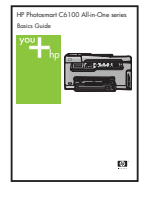

Jos yhteyden luominen verkkoon ei onnistu, katso ohjeita Peruskäyttöoppaasta.

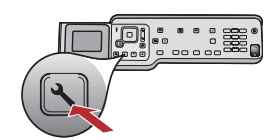

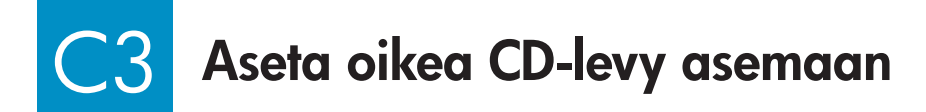

#### Windows-käyttäjät:

- **a** Kytke tietokoneeseen virta, kirjaudu tarvittaessa järjestelmään ja odota, kunnes työpöytä tulee näyttöön.
- **b** Aseta HP All-in-One -laitteen **Windows**-CD-levy CD-asemaan.

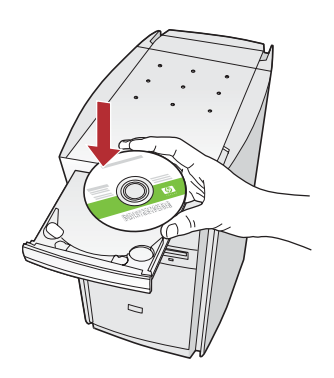

**Huomautus:** jos aloitusikkuna ei tule näyttöön, kaksoisnapsauta ensin **Oma tietokone** -kuvaketta, sitten **CD-aseman** kuvaketta, jossa on HP-logo ja lopuksi **setup.exe**tiedostoa.

- c Asenna ohjelmisto noudattamalla näytössä näkyviä ohjeita.
- **d** Valitse **Yhteystyyppi**-ikkunasta **Verkon kautta** -vaihtoehto. Noudata näyttöön tulevia ohjeita.

 Kytke tietokoneeseen virta, kirjaudu tarvittaessa järjestelmään ja odota, kunnes työpöytä tulee näyttöön.

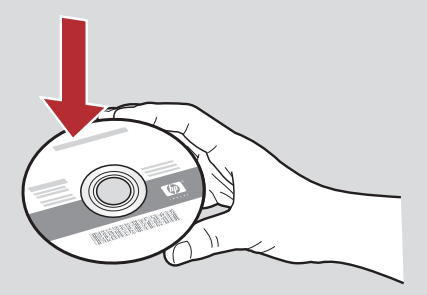

- b Aseta HP All-in-One -laitteen MAC-CD-levy.
- c Kaksoisosoita HP All-in-One installer -symbolia.

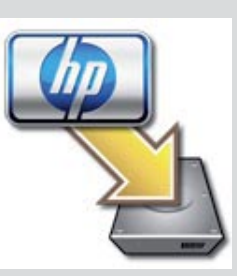

d Varmista, että käyt läpi kaikki näytöt (myös Setup Assistant [Käyttöönottoapuri] -näytöt). Jos haluat asentaa ohjelmiston muihin tietokoneisiin, siirry sivulle 14.

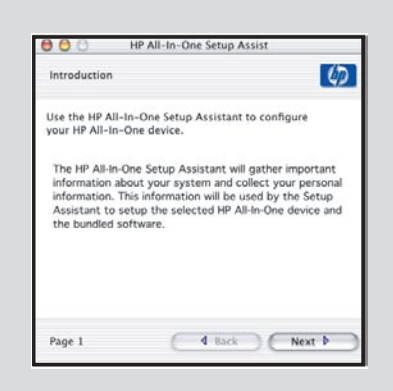

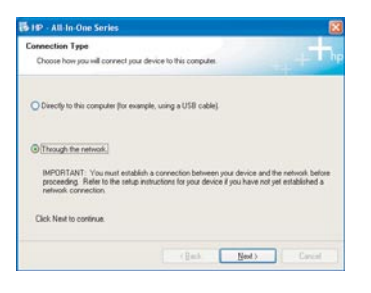

e Palomuuriohjelmistosi voi varoittaa, että HP-ohjelmisto yrittää muodostaa yhteyttä verkkoosi. Vastaa näihin varoituksiin siten, että yhteys sallitaan aina. Jatka sen jälkeen HP-ohjelmiston asennusta.

**Ongelmatapauksissa:** Virustorjunta- ja vakoiluohjelmientorjuntasovellukset voivat estää ohjelmiston asentamisen, minkä vuoksi ne on ehkä poistettava käytöstä. Ota ne jälleen käyttöön asennuksen jälkeen.

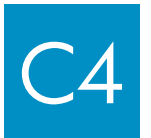

Onneksi olkoon! Siirry tämän asennusoppaan vaiheeseen 16.

## 5 Asenna ohjelmisto muihin tietokoneisiin

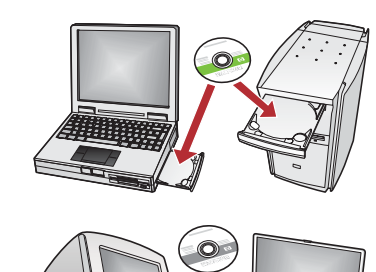

Jos verkossa on muita tietokoneita, asenna HP All-in-One -ohjelmisto kaikkiin tietokoneisiin. Valitse kuhunkin asennukseen oikea HP All-in-One -levy.

Noudata näyttöön tulevia ohjeita. Varmista, että valitset liitäntätyypit verkon ja HP All-in-One -laitteen välille (ei tietokoneen ja verkon välille).

## 7 Siirry tämän asennusoppaan vaiheeseen 18

### Vianmääritys

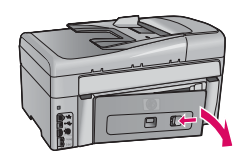

Ongelma: Näyttöön tulee Paperitukos-virheilmoitus.

**Ratkaisu:** Irrota takaluukku ja vedä kaikki jumiin jääneet paperit varovasti pois. Katkaise laitteesta virta ja kytke sitten virta takaisin. Lisää lokeroon uudestaan paperia.

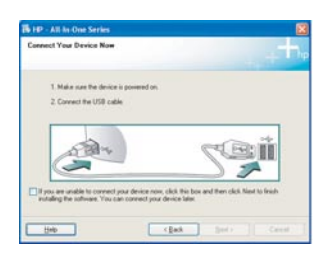

**Ongelma:** Näyttöön ei tule ikkunaa, jossa kehotetaan liittämään USB-kaapeli. **Ratkaisu:** Poista **Windows**-CD-levy CD-asemasta ja aseta se sitten takaisin asemaan. Lisätietoja on kohdassa A.

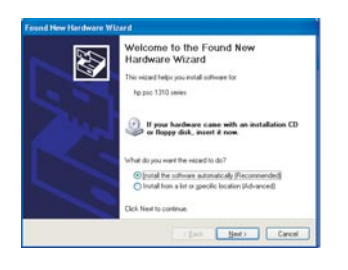

Ongelma: Näyttöön tulee Microsoftin Lisää laite -ikkuna.

**Ratkaisu:** Valitse **Peruuta**. Irrota USB-kaapeli ja aseta sitten HP All-in-One -laitteen **Windows**-CD-levy CD-asemaan. Lisätietoja on kohdassa A.

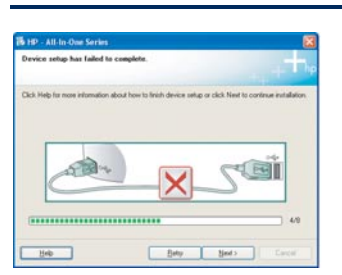

Ongelma: Näyttöön tulee Laitteen asentaminen ei onnistu -ikkuna.

**Ratkaisu:** Varmista, että ohjauspaneelin ohjekaavain on oikein paikallaan. Irrota HP All-in-One -laitteen virtajohto ja kytke se sitten takaisin. Tarkista kaikki liitännät. Varmista, että USBkaapeli on liitetty tietokoneeseen. Älä liitä USB-kaapelia näppäimistöön tai keskittimeen, jolla ei ole omaa virtalähdettä. Lisätietoja on kohdassa A.

### Verkon vianmääritys

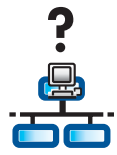

Ongelma: Et tiedä, onko verkko määritetty oikein.

Ratkaisu: Tietoja verkon määrittämisestä on sivustossa www.hp.com/support. Kirjoita Photosmart C6100 ja etsi hakusanalla Network Setup (Verkkoasennus).

Ongelma: Yrität määrittää langattoman yhteyden ohjauspaneelin kautta, eikä HP All-in-One -laite muodosta yhteyttä verkkoon. Ratkaisu:

- Ota langattomassa reitittimessä käyttöön verkkonimen lähetysasetukset ja poista äänetön lähetys käytöstä.
- Siirrä langaton reititin lähemmäs HP All-in-One -laitetta ja varmista, että laitteiden välillä ei ole esteitä. •
- Katkaise langattomasta reitittimestä virta, odota 30 sekuntia ja kytke virta takaisin.
- Varmista, että olet määrittänyt langattoman yhteyden tilan ja varmistustavan oikein. Katso vaiheet C1 C3. •
- Lisätietoja ja vianmääritysohjeita on peruskäyttöoppaassa.

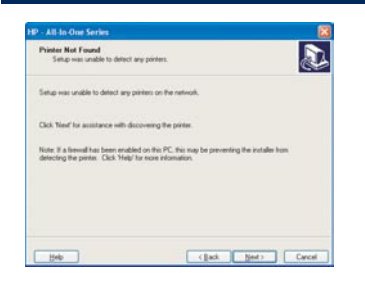

#### Ongelma: Näkyviin tulee ilmoitus Tulostinta ei löydy.

Ratkaisu: Varmista ensin, että HP All-in-One -laitteessa on aktiivinen yhteys. Tarkista, näkyykö laitteen näytössä kuvake. Jos kuvaketta ei näy, siirry takaisin yhteystyypin määritysosioon (B tai C). Jos yhteys on aktiivinen, kokeile seuraavaa:

- Katkaise HP All-in-One -laitteesta virta, odota 30 sekuntia ja kytke virta takaisin.
- Poista palomuurisuojaus väliaikaisesti käytöstä.

#### Langallisen (Ethernet) verkon käyttäjät:

- Tarkista reitittimen ja HP All-in-One -laitteen välinen kaapeli.
- Tarkista tietokoneen ja HP All-in-One -laitteen välinen kaapeli.
- Varmista, että LAN-kortti on asennettu oikein.

Ongelma: Virheellinen WEP-avain tai WPA-salasana. Tämä ongelma voi johtua siitä, että avain tai salasana on kirjoitettu väärin, niiden kirjainten kokoa on muutettu tai alkuun tai loppuun on jätetty tyhjiä välejä.

Ratkaisu: Suorita Langaton asennustoiminto uudelleen ja kirjoita WEP-avain tai WPA-salasana oikein varmistamalla, että alussa tai lopussa ei ole tyhjiä välejä.

Ongelma: Minulla on SecureEasySetup, mutta kun suoritan Langattoman asennustoiminnon, näyttöön tulee käytettävissä olevien verkkojen luettelo tai Valitse verkkonimi -näyttö.

Ratkaisu: Käytettävissä oleva aika todennäköisesti loppui, kun olit asettanut langattoman reitittimen SecureEasySetup-tilaan. Aseta langaton reititin uudelleen SecureEasySetup-tilaan ja suorita Langaton asennustoiminto uudelleen.

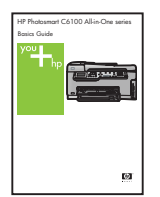

Lisätietoja asennuksesta sekä vianmääritysohjeita on Peruskäyttöoppaassa.

## Tulosta 10 x 15 cm:n valokuva

С

d

-0.

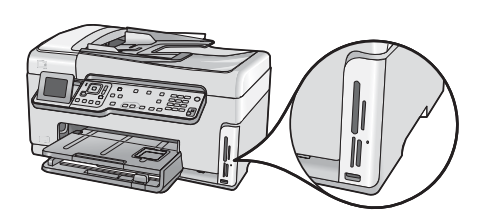

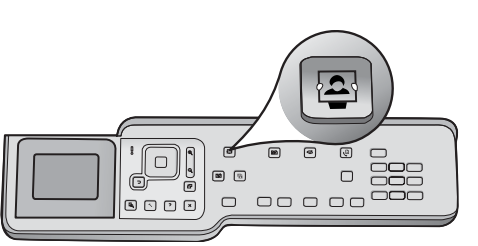

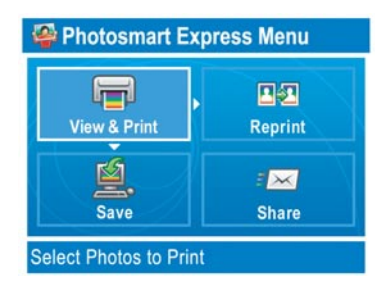

.

.

a Aseta kameran muistikortti sille sopivaan muistikorttipaikkaan ja paina Photosmart Express -painiketta.

Photosmart Express -valikko tulee näkyviin värinäyttöön.

**b** Valitse Näytä ja tulosta painamalla OK-painiketta. Muistikortin viimeisin valokuva näkyy näytössä.

c Voit katsoa haluamaasi kuvaa valitsemalla sen nuolipainikkeilla.

d Tulosta valokuva painamalla OK-painiketta toistuvasti.

Jos tulostettava valokuva näkyy näytössä, voit tulostaa kätevästi 10 x 15 cm:n valokuvan painamalla Tulosta valokuvat painiketta.

HP All-in-One tulostaa muistikortilla olevan valokuvan.

Vihje: Tulostaminen uudelleen -painikkeen avulla voit tehdä kopion alkuperäisestä valokuvasta.

<u>ב</u>

Vihje: Muistikortilla olevien valokuvien tulostamisesta ja muista laitteen ominaisuuksista on tietoa laitteen käyttöoppaassa ja käytönaikaisessa ohjeessa.

Lisätietoja on myös osoitteessa www.hp.com/support.

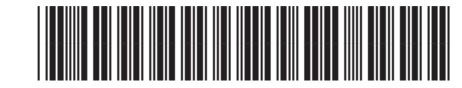

Q8191-90344